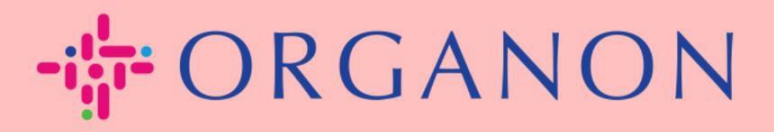

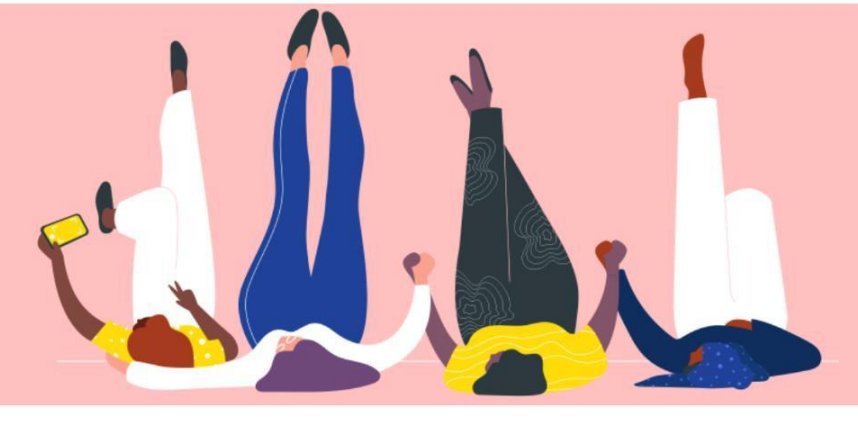

# VERIFICAR O STATUS DA FATURA E DO PAGAMENTO NO COUPA

Guia prático

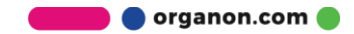

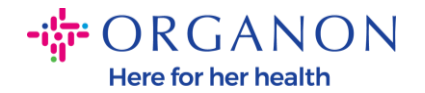

### Como verificar o status da fatura no Coupa

1. Faça login no Portal do Fornecedor Coupa com Email e Senha.

| Fazer logon                    |  |
|--------------------------------|--|
| • Email                        |  |
| • Senha                        |  |
|                                |  |
| Esqueceu sua senha?            |  |
| Fazer logon                    |  |
| Novo no Coupa? CRIAR UMA CONTA |  |
|                                |  |

### 1. Clique na guia Faturas.

| Página inicial Perfil Pedidos F                          | olhas de serviços/horas ASN            | Faturas Catálogos              | Pagamentos             | Desempenho empresarial |     |
|----------------------------------------------------------|----------------------------------------|--------------------------------|------------------------|------------------------|-----|
| Aquisição Complementos Config                            | uração                                 |                                |                        |                        |     |
| Faturas Linhas de faturas Recibos de pa                  | gamentos                               |                                |                        |                        |     |
|                                                          |                                        | Sel                            | ecione o cliente       |                        | -10 |
| Faturas                                                  |                                        |                                |                        |                        |     |
| Instruções do cliente                                    |                                        |                                |                        |                        |     |
| {Example text - this is set on your C<br>Criar faturas 🥑 | Company Information setup page and wil | I be displayed for CSP and SAN | suppliers on the Invoi | ice list page}         |     |
| Criar faturas a partir de POs                            | Criar fatura a partir de contrato      | Criar fatura em branco         | Criar Nota de Cré      | dito                   |     |
|                                                          |                                        |                                |                        |                        |     |

2. Selecione seu cliente na lista suspensa.

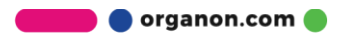

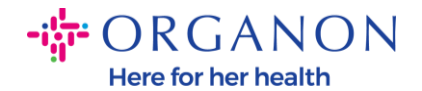

Selecione o cliente

Organon - EMEA\_test\_supplier

**3.** Uma vez selecionado o cliente, o Coupa exibirá a lista de faturas e seus status.

Faturas

#### Instruções do cliente

{Example text - this is set on your Company Information setup page and will be displayed for CSP and SAN suppliers on the Invoice list page}

| Criar faturas a part | ir de POs Criar | fatura a partir de cont | trato Cris  | ar fatura em b | ranco  | Criar Nota de Crédi  | ito |                  |       |
|----------------------|-----------------|-------------------------|-------------|----------------|--------|----------------------|-----|------------------|-------|
| Exportar para 👻      |                 |                         |             |                | Exibir | Todos                | ~   | Pesquisar        | P     |
| Nº da fatura         | Data Da Criação | Status                  | Nº do PO    | Total          | Come   | ntários sem Resposta | Mo  | otivo da disputa | Ações |
| D2-UAT-CSP15KAY      | 26/04/23        | Aprovação pendente      |             | 200,00 USD     | Não    |                      |     |                  |       |
| None                 | 26/04/23        | Rascunho                | 501000 1002 | 200,00 USD     | Não    |                      |     |                  | 10    |
| None                 | 26/04/23        | Rascunho                | 991000.000  | 200,00 USD     | Não    |                      |     |                  | 10    |
| None                 | 26/04/23        | Rascunho                | 301000      | 200,00 USD     | Não    |                      |     |                  | 10    |
| D2-UAT-4KAY          | 20/04/23        | Aprovado                |             | 120,00 EUR     | Não    |                      |     |                  |       |

Por página 15 | 45 | 90

Abaixo você pode ver uma lista de status das faturas e o significado de cada uma:

| Status da fatura | Significado                                |  |
|------------------|--------------------------------------------|--|
| Retenção AP      | Requer revisão de contas a pagar           |  |
| aprovado         | A fatura foi aprovada para pagamento       |  |
| Disputado        | O solicitante exige alterações na fatura   |  |
| Rascunho         | O documento foi salvo, mas não foi enviado |  |

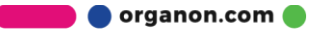

Ŧ

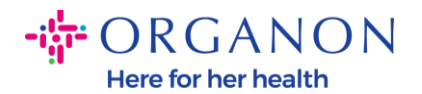

| Em espera          | Requer revisão por alguém fora da AP         |
|--------------------|----------------------------------------------|
| Aprovação pendente | Aguardando o aprovador atual                 |
| Recibo Pendente    | Aguardando o recebimento dos itens da fatura |
| rejeitado          | A fatura foi rejeitada por um aprovador      |
| Anulado            | A fatura foi anulada                         |
| Retirado           | A fatura foi retirada                        |

**4.** Para conferir mais detalhes sobre uma determinada fatura, clique em seu número.

| 1234567 |  |
|---------|--|
| S333444 |  |
| S111222 |  |
| S223344 |  |

5. A fatura será exibida e você poderá ver o status.

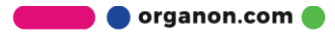

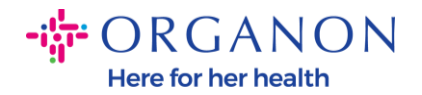

## N° da fatura D2-UAT-4KAY voltar

🔅 Informações gerais

Nº Da Fatura D2-UAT-4KAY

Data De Emissão 20/04/23

Termo de pagamento Nenhum

Moeda EUR

Status Aprovado

Termo de remessa Nenhum

Digitalização Da Screenshot\_(9).png Imagem

Notas do Fornecedor Nenhum

Anexos Nenhum

Referência da ordem Nenhum de pagamento

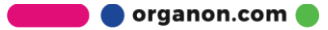

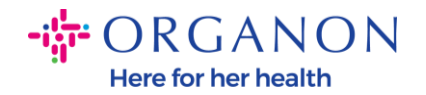

### Como verificar o status de pagamento no Coupa

1. Clique na aba Faturas e selecione seu cliente na lista suspensa.

| <b>coupa</b> s | supplier port al  |                    |              |                          |     |              | TEST 🗸 🕴 NC    | DTIFICAÇÕES 10      | AJUDA 🗸 |
|----------------|-------------------|--------------------|--------------|--------------------------|-----|--------------|----------------|---------------------|---------|
| fat            | uras Pedidos      | Perfil corporativo | Configuração | Folhas de serviços/horas | ASN | Aquisição    | Previsões      | Mais                |         |
| Faturas        | Linhas de faturas | Recibos de pagam   | entos        |                          |     |              |                |                     |         |
|                |                   |                    |              |                          |     |              |                |                     |         |
|                |                   |                    |              |                          |     | Selecionar c | liente Organon | - 0001005941-Test A | ссоі 🖌  |

### 2. Selecione a opção Ver informações de pagamento.

| Instruções do cliente                                                                                                    |                                   |                        |                         |           |   |  |  |
|----------------------------------------------------------------------------------------------------|-----------------------------------|------------------------|-------------------------|-----------|---|--|--|
| {Example text - this is set on your Company Information setup page and will be displayed for CSP and SAN suppliers on the Invoice list page} |                                   |                        |                         |           |   |  |  |
| Criar faturas a partir de POs                                                                                                    | Criar fatura a partir de contrato | Criar fatura em branco | Criar Nota de Crédito   |           |   |  |  |
| Exportar para 👻                                                                                                    |                                   | Exibir                 | Informações de pagame 🗸 | Pesquisar | ₽ |  |  |

**3.** Após selecionar a opção, o Coupa exibirá as informações de pagamento para as faturas.

| Expo | Exportar para - Exibir Informações de pagame - Pesquisar 🔎 |                  |           |                  |                                                |                      |                                                                     |  |
|------|------------------------------------------------------------|------------------|-----------|------------------|------------------------------------------------|----------------------|---------------------------------------------------------------------|--|
| Pago | № do PO                                                    | Número da fatura | Status    | Data da fatura 🔺 | Prazo De Pagamento                             | Data Do Fornecimento | Informações de pagamento                                            |  |
| Sim  | 9500000264                                                 | 2936341          | Anulado   | 18/01/23         | Z512-Within 60 days from invoice date, due net | 13/02/23             | Pagamento nº 1500000210 em<br>17/02/23 no valor de GBP 16<br>242,72 |  |
| Sim  | 9500001240                                                 | 2943443A         | Aprovado  | 07/02/23         | Z512-Within 60 days from invoice date, due net | 16/02/23             | Pagamento n° 1500000820 em<br>29/03/23 no valor de GBP 67<br>214,81 |  |
| Não  | 9500000264                                                 | 2943443          | Disputado | 07/02/23         | Z512-Within 60 days from invoice date, due net | 28/02/23             |                                                                     |  |

**Observação**: Os detalhes de pagamento da fatura Coupa podem não ser encontrados pelos seguintes motivos:

- **a.** A data de pagamento da fatura ainda não venceu
- b. Caso a fatura esteja com status diferente de "Aprovado" (ou a fatura não apareceu no relatório Coupa), o fornecedor pode solicitar informações adicionais entrando em contato com o departamento de Helpdesk.

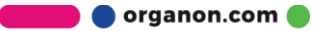